## Σε περιβάλλον Windows

- 1. <u>Κατεβάζουμε</u> το πρόγραμμα και το αποθηκεύουμε στο Desktop.
- Ανοίγουμε το Command prompt:
  Start → All Programs → Accessories → Command Prompt
- 3. Πληκτοολογούμε: cd desktop [και πατάμε Enter]
- Πληκτρολογούμε:
  java -jar eradioParser-1.1.jar [και πατάμε Enter]
- 5. Ακολουθούμε το menu και σε λίγα δευτερόλεπτα το πρόγραμμα παράγει στο Desktop το επιθυμητό playlist με όνομα αρχείου: playlist.xspf
- 6. Αναπαράγουμε με τον <u>vlc player</u>.

Σε περιβάλλον Mac

- 1. Κατεβάζουμε το πρόγραμμα και το αποθηκεύουμε στο Desktop
- 2. Ανοίγουμε το terminal.
- 3. Πληκτοολογούμε: cd Desktop [και πατάμε Enter]
- 4. Πληκτρολογούμε: java -jar eradioParser-1.1.jar [και πατάμε Enter]
- 5. Ακολουθούμε το menu και σε λίγα δευτερόλεπτα το πρόγραμμα παράγει στο Desktop το επιθυμητό playlist με όνομα αρχείου: **playlist.xspf**
- 6. Αναπαράγουμε με τον <u>vlc player</u>.

Σε περιβάλλον GNU/Linux

- 1. Κατεβάζουμε το πρόγραμμα και το αποθηκεύουμε στο Desktop
- 2. Avoiyouµe to terminal.
- 3. Πληκτοολογούμε: cd Desktop [και πατάμε Enter]
- Πληκτρολογούμε:
  java -jar eradioParser-1.1.jar [και πατάμε Enter]
- 5. Ακολουθούμε το menu και σε λίγα δευτερόλεπτα το πρόγραμμα παράγει στο Desktop το επιθυμητό playlist με όνομα αρχείου: playlist.xspf
- 6. Αναπαράγουμε με τον <u>vlc player</u>.